# VERBINDING MAKEN MET EEN DRAADLOOS NETWERK

Camiel Houten

## Inhoudsopgave

| Eduroam            |   |
|--------------------|---|
| Eduroam Windows 10 | 3 |
| Eduroam MAC OSX    | 6 |
| Eduroam Android    | 8 |

## Eduroam

Alle medewerkers en deelnemers van LVO hebben toegang tot het eduroam wifi netwerk met hun gebruikersnaam en wachtwoord van school.

## Eduroam Windows 10

#### Stap 1

Klik rechtsonder in de taakbalk op het wifi symbool.

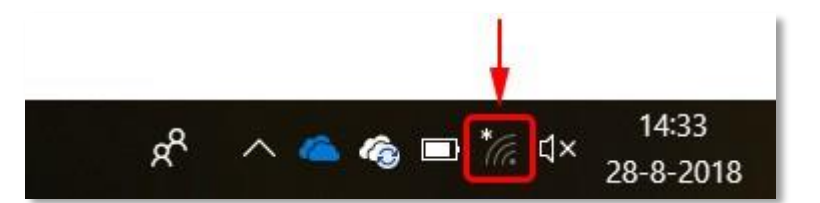

#### Stap 2

Selecteer in de lijst met beschikbare draadloze netwerken het draadloze netwerk "eduroam".

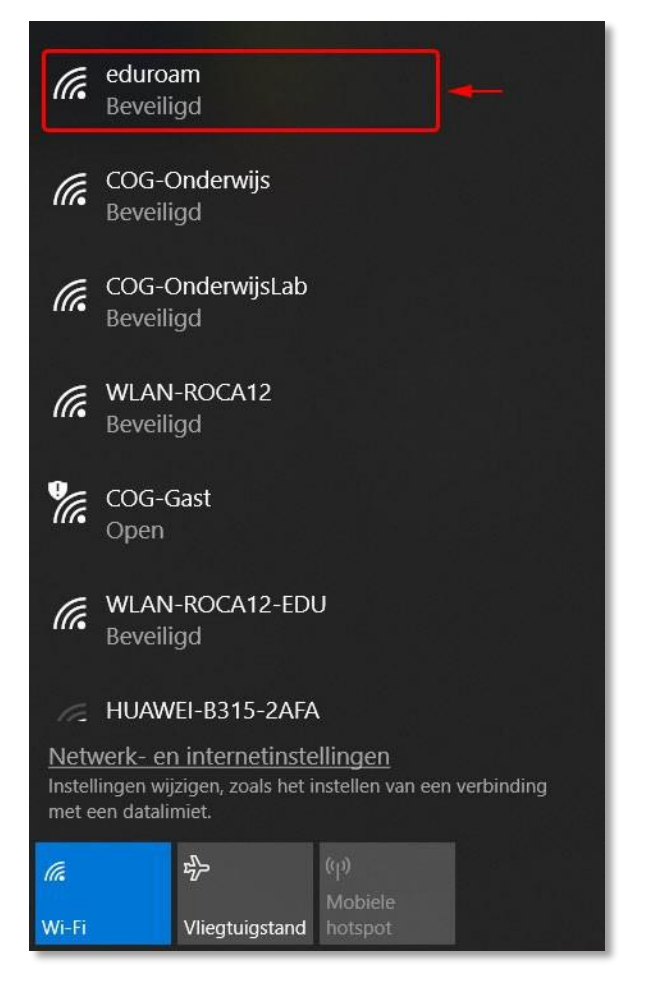

#### Stap 3

Indien je wilt dat je laptop de volgende keer automatisch verbinding maakt met eduroam, dan vink je "Automatisch verbinding maken" aan.

Klik vervolgens op de knop "Verbinding maken".

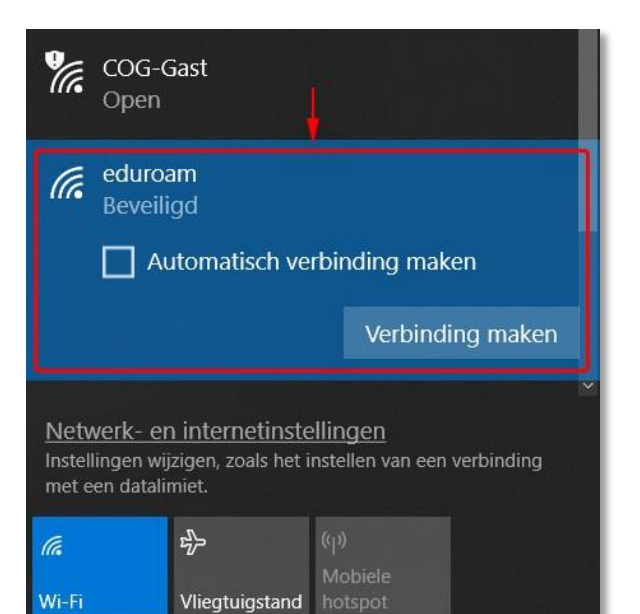

#### Stap 4

Voer je Gebruikersnaam en wachtwoord in :

Volledige e-mailadres : dus niet een verkort e-mailadres of alleen je naam. Medewerkers voorbeeld : x.jansen@stichtinglvo.nl xanne.jansen@stichtinglvo.nl

Studenten voorbeeld : 66117596@leerling.bonnefantenc ollege.nl

Het wachtwoord is het wachtwoord waarmee je op alle diensten inlogt van LVO.

Klik vervolgens op "OK".

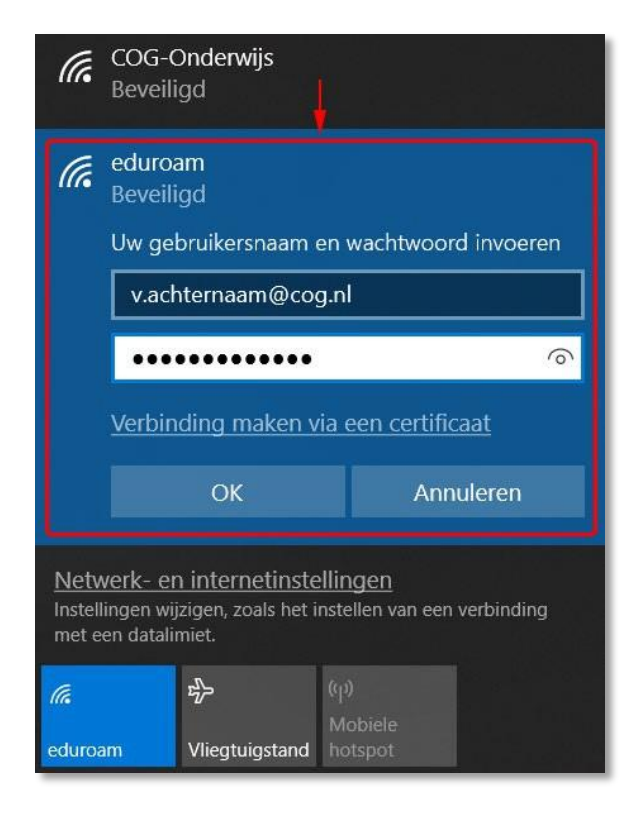

#### Stap 5

Er wordt een melding weergegeven over een certificaat. Dit kun je gewoon accepteren. Klik op "Verbinding maken".

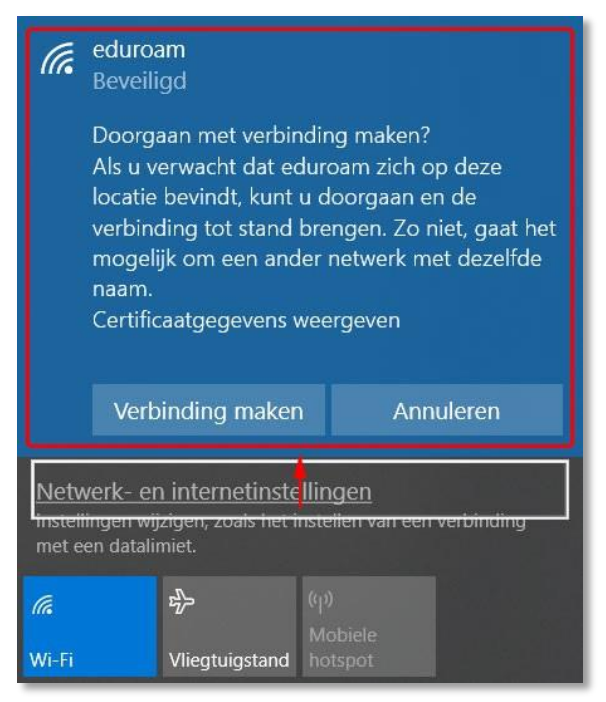

#### Stap 6

Je bent nu verbonden met eduroam.

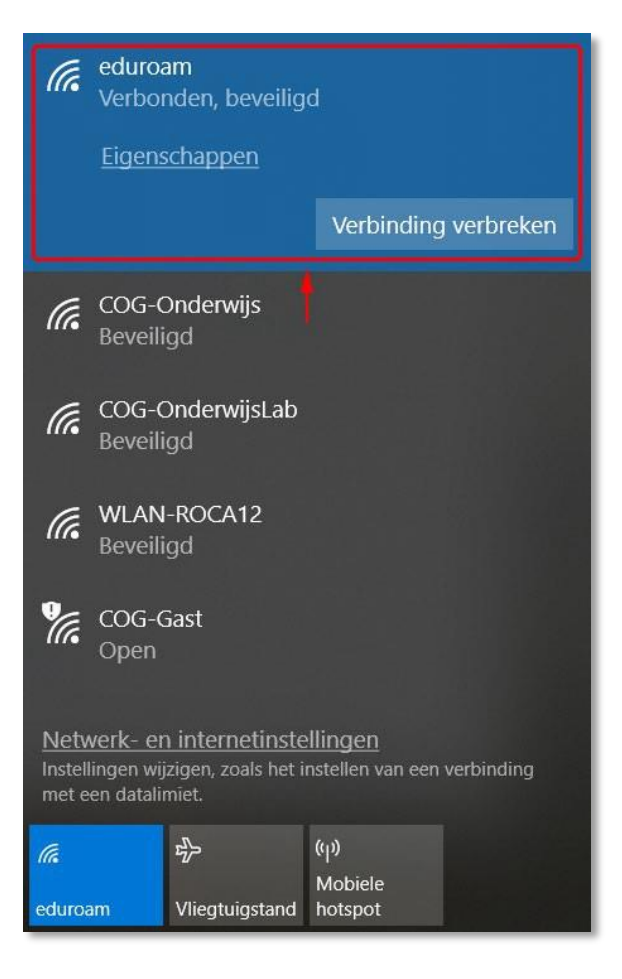

## Eduroam MAC OSX

#### Stap 1

Klik rechtsboven in de taakbalk op het wifi symbool.

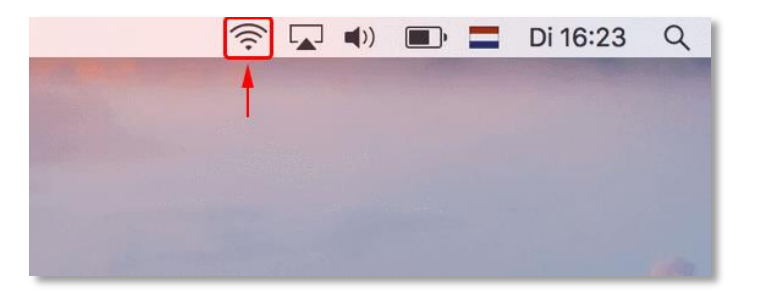

#### Stap 2

Selecteer in de lijst met beschikbare draadloze netwerken het draadloze netwerk "eduroam".

| Wifi: zoeken naar netwerken<br>Schakel wifi uit                         |  |
|-------------------------------------------------------------------------|--|
| ✓ COG-Gast                                                              |  |
| COG-Onderwijs                                                           |  |
| COG-OnderwijsLab                                                        |  |
| eduroam                                                                 |  |
| HUAWEI-B315-2AFA                                                        |  |
| WLAN-ROCA12                                                             |  |
| WLAN-ROCA12-EDU                                                         |  |
| Verbind met ander netwerk<br>Maak netwerk aan<br>Open netwerkvoorkeuren |  |

#### Stap 3

Bij Modus kan je "Automatisch" laten staan.

Voer je Gebruikersnaam en wachtwoord in :

Volledige e-mailadres : dus niet een verkort e-mailadres of alleen je naam. Medewerkers voorbeeld : x.jansen@stichtinglvo.nl xanne.jansen@stichtinglvo.nl

Studenten voorbeeld : 66117596@leerling.bonnefantenc ollege.nl

Het wachtwoord is het wachtwoord waarmee je op alle diensten inlogt van LVO.

| Voor het wifinetwerk 'eduroam' zijn WPA2-<br>toegangsgegevens op bedrijfsniveau vereist. |                                                               |  |  |
|------------------------------------------------------------------------------------------|---------------------------------------------------------------|--|--|
| Modus:                                                                                   | Automatisch 🗘                                                 |  |  |
| Gebruikersnaam:                                                                          | v.achternaam@cog.nl                                           |  |  |
| Wachtwoord:                                                                              | •••••                                                         |  |  |
|                                                                                          | <ul><li>Toon wachtwoord</li><li>Onthoud dit netwerk</li></ul> |  |  |
| ?                                                                                        | Annuleer Verbind                                              |  |  |

Eventueel kun je een vinkje zetten bij "Onthoud dit netwerk", zodat je niet iedere keer het netwerk opnieuw moet invoeren.

Klik vervolgens op "Verbind".

#### Stap 4

Accepteer het Certificaat van het netwerk door op "Ga door" te klikken.

|                                                                                                    | Certificaat co   | ntroleren                                                                                         |
|----------------------------------------------------------------------------------------------------|------------------|---------------------------------------------------------------------------------------------------|
| Identiteitscontrole bij netwerk 'eduroam'<br>Voordat je inlogt bij de server 'qmanage.cog.nl', moet je controleren of het co<br>van de server geschikt is voor dit netwerk.<br>Klik op 'Toon certificaat' om het certificaat te bekijken. |                  | l <b>uroam'</b><br>e.cog.nl', moet je controleren of het certificaat<br>erk.<br>caat te bekijken. |
| ?                                                                                                    | Toon certificaat | Annuleer Ga door                                                                                  |

#### Stap 5

Wanneer het de eerste keer is dat je verbinding maakt met een draadloos netwerk van LVO dan dient het certificaat lokaal opgeslagen te worden. Voer bij Gebruikersnaam en Wachtwoord je inlog gegevens in waarmee je op je Mac inlogt. Klik hierna op "Werk instellingen bij".

| Je brengt wijzigingen aan in de vertrouwensinstellingen<br>voor je certificaten.<br>Voer je wachtwoord in om dit toe te staan. |                                |  |  |
|----------------------------------------------------------------------------------------------------|--------------------------------|--|--|
| Gebruikersnaam: Gebru                                                                                                    | ersnaam: Gebruiker             |  |  |
| Wachtwoord:                                                                                                    |                                |  |  |
|                                                                                                    | Annuleer Werk instellingen bij |  |  |

#### Stap 6

Je bent nu verbonden met eduroam.

|                                                                                                    | Netwerk                                                         | Q. Zoek                                         |  |
|----------------------------------------------------------------------------------------------------|-----------------------------------------------------------------|-------------------------------------------------|--|
| Loc                                                                                                    | atie: Automatisch                                               | 0                                               |  |
| Wifi Verbonden Geen verbinding                                                                                                    | Status: Verbonden<br>Wifi is verbonden mu<br>adres 10.17.182.5. | Schakel wifi uit<br>et eduroam en heeft het IP- |  |
| Thundet-bridge<br>Geen verbinding                                                                                                    | Netwerknaam: eduroam                                            | <b>©</b>                                        |  |
| Verbind automatisch met dit netwerk                                                                                                    |                                                                 |                                                 |  |
| Er wordt automatisch verbinding gemaakt met bekende netwerken. Als<br>er geen bekende netwerken beschikbaar zijn, moet je handmatig een<br>netwerk selecteren. |                                                                 |                                                 |  |
|                                                                                                    | 802.1X: Standaard                                               | Verbreek                                        |  |
|                                                                                                    | ldentiteit gecontrole<br>(MSCHAPv2)                             | erd via EAP-PEAP                                |  |
| + - *-                                                                                                    | Toon wifistatus in menubalk                                     | Geavanceerd ?                                   |  |
|                                                                                                    |                                                                 | Herstel Pas toe                                 |  |

## Eduroam Android

#### Stap 1

Ga naar de wifi instellingen van de smartphone en kies bij beschikbare netwerken "eduroam".

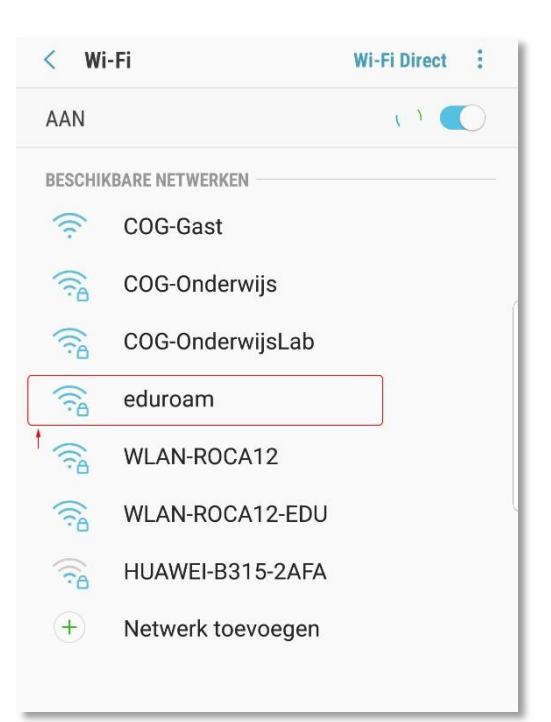

#### Stap 2

Per Android versie kan het zijn dat er een aantal instellen gedaan moeten worden om verbinding te kunnen maken met eduroam.

Kies bij "Verificatie Fase 2" voor "MSCHAPV2"

Kies bij "CA-Certificaat" voor "Niet valideren"

Voer je Gebruikersnaam in bij "Identiteit":

Volledige e-mailadres : dus niet een verkort e-mailadres of alleen je naam. Medewerkers voorbeeld : <u>x.jansen@stichtinglvo.nl</u> <u>xanne.jansen@stichtinglvo.nl</u>

Studenten voorbeeld : 66117596@leerling.bonnefantenc ollege.nl

Het wachtwoord is het wachtwoord waarmee je op alle diensten inlogt van LVO.

| <  | Wi-Fi                                               | Wi-Fi Direct |   |
|----|-----------------------------------------------------|--------------|---|
| ł  | eduroam                                             |              |   |
| E  | EAP-methode                                         |              |   |
|    | PEAP 🔻                                              |              |   |
| ſ  | Verificatie fase 2                                  |              |   |
| -  | MSCHAPV2 -                                          |              | 1 |
| ſ  | CA-certificaat                                      |              |   |
| -  | Niet valideren 💌                                    |              |   |
|    | Geen certificaat opgegeven. Uw ve<br>is niet privé. | rbinding     |   |
| ſ  | Identiteit                                          |              |   |
| -  | v.achternaam@cog.nl                                 |              |   |
|    | Anonieme identiteit                                 |              |   |
| _[ | Wachtwoord                                          |              |   |
| l  | ·····                                               |              |   |
|    | O Wachtwoord tonen                                  |              |   |
|    | Automatisch opnieuw v                               | verbinden    |   |
|    | Geavanceerde opties w                               | /eergeven    |   |
|    | ANNULEER                                            | VERBINDEN    |   |

Eventueel kun je een vinkje zetten bij "Automatisch opnieuw verbinden", zodat je niet iedere keer het netwerk opnieuw moet invoeren.

Klik vervolgens op "Verbinden".

### Stap 3

Je bent nu verbonden met eduroam.

| < Wi     | ·Fi                         | Wi-Fi Direct | • |
|----------|-----------------------------|--------------|---|
| AAN      |                             |              | 0 |
| HUIDIG N | IETWERK                     |              |   |
|          | <b>eduroam</b><br>Verbonden |              |   |
| BESCHIK  | BARE NETWERKEN              |              |   |
| (((-     | COG-Gast                    |              |   |
|          | COG-Onderwijs               |              |   |
|          | COG-OnderwijsLab            |              |   |
|          | WLAN-ROCA12                 |              | l |
|          | WLAN-ROCA12-EDU             |              |   |
| (î-      | HUAWEI-B315-2AFA            |              |   |
| +        | Netwerk toevoegen           |              |   |